# How to find your MAC address on popular devices

Once you have located your device's MAC address, you will need to register it: Registering Devices for FP-Guest

# Xbox One

## Playstation 4

## Apple TV

- Go to the main menu on your Apple TV, and select "Settings."
- In the Settings Menu, select "About."
- Here you can find your MAC Address listed as the "Wireless ID"

### Roku

- From the Home screen, press Up to make the Menu Bar appear.
- Select Settings.
- Select Player Info.

## Amazon Fire Stick

- From the Fire TV or Fire TV Stick's home screen, scroll down to "Settings".
- Next, scroll to the right and select "System".
- Next, Scroll down to and select "About".
- Next, Scroll down to "Network". Your Fire TV or Fire TV Stick's IP Address will be listed on the first line on the right as a set of 4 numbers separated by periods. When entering this IP into an application that requests it, enter all 4 numbers including the periods.

# Nintendo DS

• (Applies to: New Nintendo 3DS XL, Nintendo 3DS, Nintendo 3DS XL, Nintendo 2DS)

#### Nintendo Wii

- Go to the Wii Channel
- Select Wii Options (round button in the bottom left corner of the screen with the word Wii on it)
- Wii Settings (second page)
- Select Internet
- Select Console Information

• The first line will have the MAC Address

#### **Playstation 3**

- Start the PlayStation 3 with no disc inserted
- Select the System Settings icon and push the "X" button
- Select System Information and push the "X" button
- The third line will be the MAC Address

# XBOX 360

- From the Xbox Dashboard, go to My Xbox (select the Xbox logo on the controller) > Settings > System Settings
- Select Network Settings
- Select Wired Network or Wireless Network based on your connection to the internet
- Once you are in the correct network tab, Select Configure Network > Additional Settings > Advanced Settings
- The 12 digit MAC address will be listed at the bottom of the screen